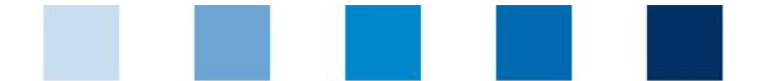

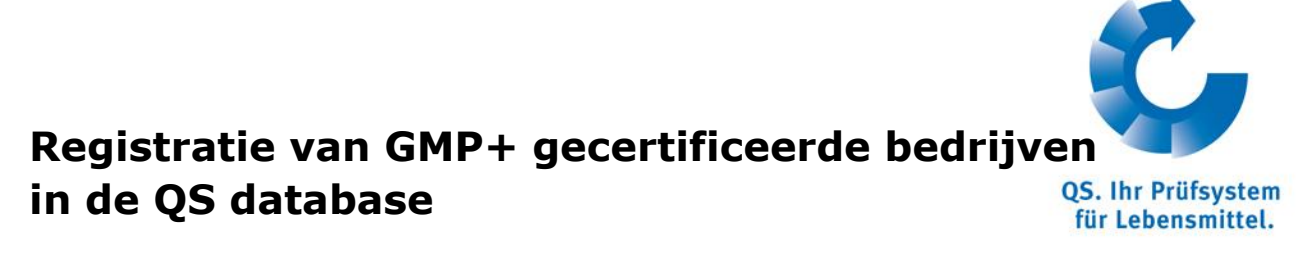

https://qs-plattform.de/QSSoftware/start/do?SPRACHE\_ID.User=1

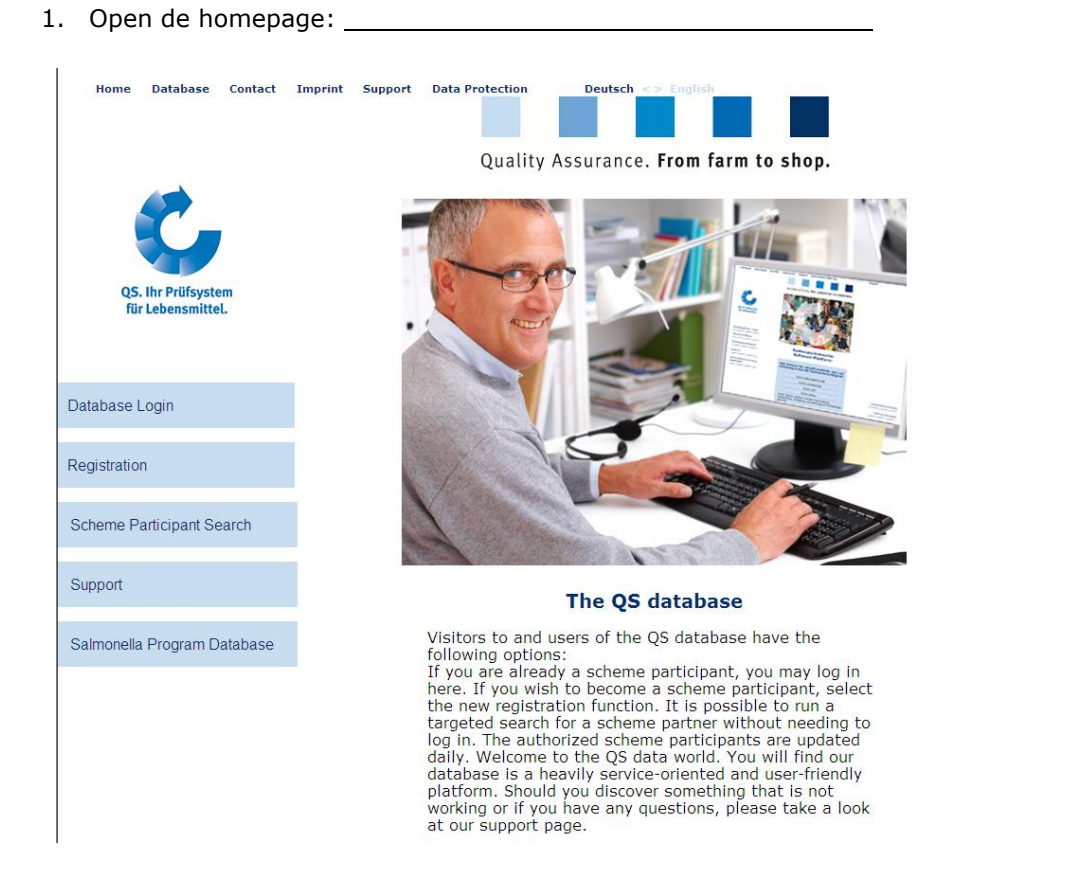

2. Ga naar Database login/ initiële registratie.

|                                                                                                    | Datenbank                                                                                                    | Kontakt                                                                                                    | Impressum                                                                                                    | Support                                                                                                    | Datenschutzerklärung                                                                                                    | Deutsch <> English                                                                                                    | -                                     |
|----------------------------------------------------------------------------------------------------|----------------------------------------------------------------------------------------------------|----------------------------------------------------------------------------------------------------|----------------------------------------------------------------------------------------------------|----------------------------------------------------------------------------------------------------|----------------------------------------------------------------------------------------------------|----------------------------------------------------------------------------------------------------|---------------------------------------|
|                                                                                                    |                                                                                                    |                                                                                                    |                                                                                                    |                                                                                                    |                                                                                                    |                                                                                                    | OS. Ihr Prüfsystem                    |
|                                                                                                    |                                                                                                    |                                                                                                    |                                                                                                    |                                                                                                    |                                                                                                    |                                                                                                    | für Lebensmittel.<br>14.03.2012 14:30 |
| nitial registration Sea                                                                                                    | ch: Feed Sector Se                                                                                                    | arch: Agriculture                                                                                                    | Production Search:                                                                                                    | Retail Search: WI                                                                                                    | nolesale, Slaudghtering/Debonin                                                                                                    | g, Livestock Transport, Processing Forgot password?                                                                                                    |                                       |
| Sereeke                                                                                                    | Inre User-ID (Benutzei                                                                                                    | rname) und inr Pa                                                                                                    | sswort ein.                                                                                                    |                                                                                                    |                                                                                                    |                                                                                                    |                                       |
| User-ID                                                                                                    |                                                                                                    | Deutsch                                                                                                    |                                                                                                    | -                                                                                                    |                                                                                                    |                                                                                                    |                                       |
| Passwort                                                                                                    |                                                                                                    |                                                                                                    |                                                                                                    |                                                                                                    | ]                                                                                                    |                                                                                                    |                                       |
|                                                                                                    |                                                                                                    |                                                                                                    |                                                                                                    |                                                                                                    | -                                                                                                    |                                                                                                    |                                       |
|                                                                                                    |                                                                                                    |                                                                                                    |                                                                                                    |                                                                                                    |                                                                                                    |                                                                                                    |                                       |
| Datanechutzarklär                                                                                                    |                                                                                                    |                                                                                                    |                                                                                                    |                                                                                                    |                                                                                                    |                                                                                                    |                                       |
| Dateriacifutzerkiar                                                                                                    | ung                                                                                                    |                                                                                                    |                                                                                                    |                                                                                                    |                                                                                                    |                                                                                                    |                                       |
| Datenschutzerklärur                                                                                                    | rung<br>ng Software-Plattform vo                                                                                                    | im 03.02.2011                                                                                                    |                                                                                                    |                                                                                                    |                                                                                                    |                                                                                                    | <u> </u>                              |
| Datenschutzerklärur<br>Datenschutzhinweis<br>https://qs-platform.ir                                                                                                    | ung<br>ng Software-Plattform vo<br>für Besucher und Nutze<br>ifo bzw. https://qs-platfo                                                                                                    | em 03.02.2011<br>er der Software-Plat<br>erm.de                                                                                                    | form auf                                                                                                    |                                                                                                    |                                                                                                    |                                                                                                    | -                                     |
| Datenschutzerklärur<br>Datenschutzhinweis<br>https://qs-platform.ir                                                                                                    | ung<br>ng Software-Plattform vo<br>für Besucher und Nutze<br>ifo bzw. https://qs-platfo<br>ualität und Sicherheit Gm                                                                                                    | om 03.02.2011<br>er der Software-Plat<br>orm de<br>b H freut sich über lit                                                                                                    | form auf<br>r interesse am QS-Prüf                                                                                                    | svstem für Lebensmit                                                                                                 | tel. Die Software-Plattform auf https://                                                                                                    | os-olatform info bzw. https://os-olatfform.deileistet.das.Datenmanagement.im.Q                                                                                                    | S-                                    |
| Datenschutzerklärur<br>Datenschutzerklärur<br>Datenschutzhinweis<br>https://qs-platform.ir<br>Das Team der QS Q<br>Prüfsystem dür Lebe<br>Nachstehend inform                                                                                                    | ung<br>g Software-Plattform vo<br>für Besucher und Nutze<br>fo bzw. https://qs-platfo<br>ualität und Sicherheit Gm<br>ensmittel, weshalb die Nu<br>ieran wir Sie aus fihdlich                                                                                                    | om 03.02.2011<br>er der Software-Plat<br>orm.de<br>ibH freut sich über Ih<br>itzung unserer Dater<br>über den Umnance                                                                                                | form auf<br>r Interesse am QS-Prüf<br>Ibank für die Teilnahme<br>i Ihren Datan                                                                             | system für Lebensmit<br>am QS-Prüfsystem fü                                                                          | tel. Die Software-Plattform auf https://<br>r Lebensmittel erforderlich ist.                                                                                                    | qs-platform.info bz.w. https://qs-plattform.de leistet das Datenmanagement im Q                                                                                                    | S-                                    |
| Datenschutzerklärur<br>Datenschutzhinweis<br>https://qs-platform.ir<br>Das Team der QS Q<br>Prüfsystem für Lebe<br>Nachstehend inform<br>I. Einwillgung und W                                                                                                    | ung<br>19 Software-Plattform vo<br>16 Besucher und Nutze<br>16 bzw. https://qs-platfo<br>ualität und Sicherheit Gm<br>ualität und Sicherheit Gm<br>insmittel, weshalb die Nu<br>ieren wir Sie ausführlich<br>iderspruchsrecht                                                                                          | m 03.02.2011<br>er der Software-Plat<br>rm.de<br>ibH freut sich über Ih<br>itzung unserer Datei<br>über den Umgang n                                                                                                 | form auf<br>r Interesse am QS-Prüf<br>Ibank für die Teilnahme<br>it Ihren Daten.                                                                           | system für Lebensmit<br>am QS-Prüfsystem fü                                                                          | tel. Die Software-Plattform auf https://<br>r Lebensmittel erforderlich ist.                                                                                                    | qs-platform.info bz.w. https://qs-plattform.de leistet das Datenmanagement im Q                                                                                                    | S-                                    |
| Datenschutzerklärur<br>Datenschutzerklärur<br>Dats Team der QS Q<br>Prüfsystem für Lebe<br>Nachstehend inform<br>I. Ein willigung und W<br>Durch Nutzung der S<br>Zweckk der Durchfi                                                                                           | ung<br>Ig Software-Plattform vo<br>för Besucher und Nutze<br>fö bzw. https://qs-platfo<br>ualität und Sicherheit Gm<br>nsmittel, weshalb die Nu<br>ieren wir Sie ausführlich<br>iderspruchsrecht<br>Software-Plattform bzw.<br>Jhrung und Abwicklung                                                                   | im 03.02.2011<br>er der Software-Plat<br>irm.de<br>ibH freut sich über II<br>itzung unserer Datei<br>über den Umgang n<br>durch die per Klick i<br>der von der Softwar                                               | form auf<br>r interesse am QS-Prüf<br>Ibank für die Teilnahme<br>it Ihren Daten.<br>Inteilte ausdrückliche Be<br>e-Plattform angebotene:                   | system für Lebensmit<br>am QS-Prüfsystem fü<br>estätigung (bei der Nei<br>n Dienste sowie zu de                      | tel. Die Software-Plattform auf https://<br>r Lebensmittel erforderlich ist.<br>un meideung) erklären Sie ihr Einverstä                                                                             | qs-platform.info bzw. https://qs-plattform.de leistet das Datenmanagement im Q<br>indnis, dass QS hire personenbezogenen Daten und Daten hires Unternehmens<br>7 Zwecken verarbetet und nutzt. Sie haben jederzet das Recht, hire Einwilligu                                                    | S-                                    |
| Datenschutzerklärur<br>Datenschutzerklärur<br>Datenschutziniweis<br>https://qs-platform.ir<br>Das Team der QS Q<br>Prüfsystem für Lebe<br>Nachstehend inform<br>I. Einwilligung und W<br>Durch Nutzung der Zuekte<br>Wirkung für die Zukt                                      | ung<br>Ig Software-Plattform vo<br>If Desucher und Nutz<br>If o bzw. https://qs-platfo<br>ualität und Sicherheit Gm<br>namittel, weshalb die Nu<br>ieren wir Sie ausführlich<br>iderspruchsrecht<br>Software-Plattform bzw.<br>Inft schriftlich gegenübe                                                               | im 03.02.2011<br>er der Software-Plat<br>irm.de<br>bH freut sich über ih<br>tzung unserer Datei<br>über den Umgang n<br>durch die per Klick<br>der von der Softwar<br>r QS zu widerrufen.                            | form auf<br>r interesse am QS-Prüfi<br>Ibank für die Teilnahme<br>it Ihren Daten.<br>rrtelite ausdrückliche Be<br>e-Plattform angebotener                  | system für Lebensmit<br>am QS-Prüfsystem fü<br>Istätigung (bei der Nei<br>n Dienste sowie zu de                      | tel: Die Software-Plattform auf https://<br>r Lebensmittel erforderlich ist.<br>Janmeldung) erklären Sie ihr Einverstä<br>im weiteren nachfolgend angegebene                                        | gs-platform.info bzw. https://gs-plattform.de leistet das Datenmanagement im Q<br>indnis, dass QS hire personenbezogenen Daten und Daten hires Unternehmens<br>n Zwecken verarbeitet und nutzt. Sie haben jederzeit das Recht, hire Einwillgur                                                  | S-                                    |
| Datenschutzerklärur<br>Datenschutzhinweis<br>https://qs-platform.ir<br>Das Team der QS Q<br>Prüfsystem für Lebe<br>Nachstehend inform<br>L. Einwilligung und W<br>Durch Nutzung der Zukt.<br>Urch Nutzung der Durchfi<br>Wirkung für die Zukt.                                 | ung<br>Ig Software-Plattform vo<br>In Desucher und Nutze<br>fo bzw. https://de-platfor<br>ualität und Sicherheit Gm<br>namittel, weshab die Nu<br>ieren wir Sie ausführlich<br>dierspruchsrecht<br>Software-Plattform bzw.<br>hrung und Abwicklung<br>unft schriftlich gegenübe<br>sätze                               | im 03.02.2011<br>er der Software-Plat<br>im.de<br>bH freut sich über Ih<br>tzung unserer Datei<br>über den Umgang n<br>durch die per Klick i<br>der von der Softwar<br>r QS zu widerrufen.                           | form auf<br>r interesse am QS-Prüfi<br>Ibank für die Teilnahme<br>it Ihren Daten.<br>rrteilte ausdrückliche Be<br>e-Plattform angebotener                  | system für Lebensmit<br>am QS-Prüfsystem fü<br>Istätigung (bei der Nei<br>n Dienste sowie zu de                      | tel. Die Software-Plattform auf https://<br>r Lebenamittel erforderlich ist.<br>Janmeldung) erklären Sie ihr Einverstä<br>n weiteren nachfolgend angegebenel                                        | gs-platform.info bzw. https://gs-plattform.de leistet das Datenmanagement im Ω<br>indnis, dass QS hre personenbezogenen Daten und Daten hres Unternehmenn<br>n Zwecken verarbeitet und nutzt. Sie haben jederzeit das Recht, hre Einwilligur                                                    | S-                                    |
| Datenschutzerklärur<br>Datenschutzhikarur<br>Latenschutzhikaru<br>Das Team der QS Q<br>Prüfsystem für Lebe<br>Nachstehend inform<br>L Einwilligung und W<br>Durch Nutzung der 5<br>Zwecke der Durchf<br>Wirkung für die Zukz<br>II. Allgemeine Grund:<br>1. Datenschutz und Da | ung<br>Ig Software-Plattform vo<br>Ig Desucher und Nutz<br>fo bzw. https://qs-platfor<br>ualität und Sicherheit Gm<br>Imamitel, weshalb die Nu<br>ieren vur Sie ausführlich<br>liderspruchsrecht<br>Software-Plattform bzw.<br>uhrung und Abwicklung<br>und schriftlich gegenübe<br>sätze<br>tensicherheit haben für i | im 03.02.2011<br>er der Software-Plat<br>imm.de<br>bH freut sich über ihr<br>izung unserer Datei<br>über den Umgang n<br>durch die per Klick<br>var von der Software<br>r QS zu widerrufen.<br>QS hohe Priorität. De | form auf<br>r Interesse am QS-Prüf<br>r die Teilnahme<br>it Ihren Daten.<br>rteilte ausdrückliche Be<br>e-Plattform angebotener<br>r dauerhafte Schutz Ihr | system für Lebensmit<br>am QS-Prüfsystem fü<br>nstätigung (bei der Nei<br>Dienste sowie zu de<br>er Unternehmensdate | tel. Die Software-Plättform auf https://<br>r_uebenamittel erforderlich ist.<br>uanmeldung) erklären Sie ihr Einverstä<br>n weiteren nachfolgend angegebenei<br>n und insbesondere ihrer personenbe | gs-platform.info bz.w. https://qs-plattform.de leistet das Datenmanagement im Q<br>indnis, dass OS inre personenbezogenen Daten und Daten Ihres Unternehmens<br>n Zwecken verarbeitet und nutzt. Sie haben jederzeit das Recht, hire Einwilligu<br>zogenen Daten ist uns ein wichtiges Anlegen. | S-                                    |

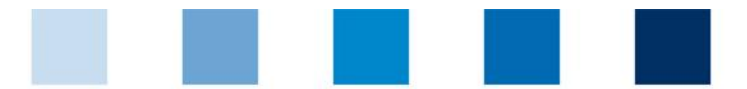

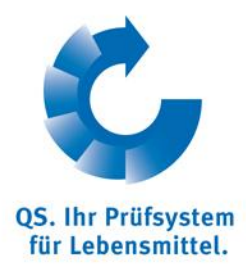

#### 3. Accepteer de privacyverklaring.

| Startseite                                                                                                    | Datenbank                                                                                                    | Kontakt                                                                                                    | Impressum                                                                                                    | Support                                                                                                    | Datenschutzerklärung                                                                          | Deutsch <> English                       |                                                            |
|----------------------------------------------------------------------------------------------------|----------------------------------------------------------------------------------------------------|----------------------------------------------------------------------------------------------------|----------------------------------------------------------------------------------------------------|----------------------------------------------------------------------------------------------------|-----------------------------------------------------------------------------------------------|------------------------------------------|------------------------------------------------------------|
|                                                                                                    |                                                                                                    |                                                                                                    |                                                                                                    |                                                                                                    |                                                                                               |                                          | CS. Int Profession<br>Re Lebrasonitel.<br>14.03.2012 14:34 |
| Close Search: Feed Sect                                                                                                    | or Search: Agricult                                                                                                    | ure/Production                                                                                                    | Search: Retail Searc                                                                                                    | h: Wholesale, Sla                                                                                                    | audghtering/Deboning, Livestoo                                                                | k Transport, Processing Forgot password? |                                                            |
| Initial registration: >                                                                                                    |                                                                                                    |                                                                                                    |                                                                                                    |                                                                                                    |                                                                                               |                                          |                                                            |
|                                                                                                    | Close                                                                                                    | 9                                                                                                    |                                                                                                    | Continue with:                                                                                                    | Stage                                                                                         |                                          | Next>                                                      |
| Datenschutzerklärung<br>The team at 05 Gualiat<br>Schene för Fod winch<br>In be föllowing we vill<br>L Declaration of consen<br>Of the basis of your us<br>registration), respective<br>rendering services offe<br>Datenschutzerklärung ak | und Sicherheit GmbH a<br>tiforminfo or https://cs.<br>1 is why you are requir<br>and right of objection<br>or fits database or th<br>ly, you agree to allow (<br>red by the database as<br>zeptiert (*) | re pleased to note<br>plattform.de, repset<br>de to employ our di<br>ed information on th<br>express consent<br>IS to process and<br>well as for the oth | your interest in OS. Qua<br>schedy, is the data mana<br>atabase when using the<br>le ways in which the da<br>you give by clicking on t<br>use your personal and c<br>or gurposes indicated in | Ity Scheme for Food<br>gement hub for QS.<br>system.<br>a you provide will b<br>he indicated choice.<br>orporate data for th<br>the following. You a | I. The database A<br>Quality<br>e used.<br>(during initial<br>e purpose of<br>are entitled to |                                          |                                                            |
| New registration:                                                                                                    |                                                                                                    |                                                                                                    |                                                                                                    |                                                                                                    |                                                                                               |                                          |                                                            |
| On the following pages                                                                                                    | you have the opportuni                                                                                                    | ty to register as a 0                                                                                                    | 2S system participant.                                                                                                    |                                                                                                    |                                                                                               |                                          |                                                            |
| How does the new re                                                                                                    | gistration work?                                                                                                    |                                                                                                    |                                                                                                    |                                                                                                    |                                                                                               |                                          |                                                            |
| For new registering in th                                                                                                    | ie QS system you have                                                                                                    | to pass six steps:                                                                                                    |                                                                                                    |                                                                                                    |                                                                                               |                                          |                                                            |
| 1. Step: Selection o                                                                                                    | f the stage                                                                                                    |                                                                                                    |                                                                                                    |                                                                                                    |                                                                                               |                                          |                                                            |
| • 2. Step: Enter the ad                                                                                                    | dress data of the comp                                                                                                    | any                                                                                                    |                                                                                                    |                                                                                                    |                                                                                               |                                          |                                                            |
| 3. Step: Enter the da                                                                                                    | ata of the legal agent                                                                                                    |                                                                                                    |                                                                                                    |                                                                                                    |                                                                                               |                                          |                                                            |
| 4. Step: Enter the da                                                                                                    | ata of an other contact                                                                                                    | person (optional if                                                                                                    | notwithstanding Step 3)                                                                                                    |                                                                                                    |                                                                                               |                                          |                                                            |
| 5. Step: Enter the da                                                                                                    | ata of at least one locat                                                                                                    | ion of your compar                                                                                                    | ny and select the certific                                                                                                    | ation body which is                                                                                                    | supposed to audit you                                                                         |                                          |                                                            |
| 6. Step: Enter the da                                                                                                    | ata of the direct contac                                                                                                    | t person at the loca                                                                                                    | ition (optional if notwiths                                                                                                    | tanding Step 5)                                                                                                    |                                                                                               |                                          |                                                            |
| Finally your data will be                                                                                                    | stored and transferred                                                                                                    | to the QS Head off                                                                                                    | fice.                                                                                                    |                                                                                                    |                                                                                               |                                          |                                                            |
| About the following p                                                                                                    | rocess:                                                                                                    |                                                                                                    |                                                                                                    |                                                                                                    |                                                                                               |                                          |                                                            |
| You receive a conf                                                                                                    | irmation with the login d                                                                                                    | etails (QS-ID and p                                                                                                    | assword for QS-databa                                                                                                    | se).                                                                                                    |                                                                                               |                                          |                                                            |

4. Loop 6 stappen van de initiële registratie door: selecteer feed sector.

| Close Search: Feed Sector S  | earch: Agriculture/Production Search | : Retail Search: Wholesale, Slaudghte | ering/Deboning, Livestock Transport, Processing]F | orgot password? | QS. Ihr Pröfsystem<br>för Lebensmittel.<br>14.03.2012 14:41 |
|------------------------------|--------------------------------------|---------------------------------------|---------------------------------------------------|-----------------|-------------------------------------------------------------|
| new registration: step 1 fro | m 6 - selection stage                |                                       |                                                   |                 |                                                             |
| < Back                       | Close                                | Continue with:                        | Fill in member data                               | Ne              | t>                                                          |
|                              |                                      |                                       | ,                                                 |                 |                                                             |
|                              |                                      |                                       |                                                   |                 |                                                             |
|                              |                                      |                                       |                                                   |                 |                                                             |
|                              |                                      |                                       |                                                   |                 |                                                             |
|                              |                                      |                                       |                                                   |                 |                                                             |
|                              |                                      |                                       |                                                   |                 |                                                             |
| Stage                        | 2, feed sector                       |                                       |                                                   |                 |                                                             |

- feed sector preset=> confirm with "next"

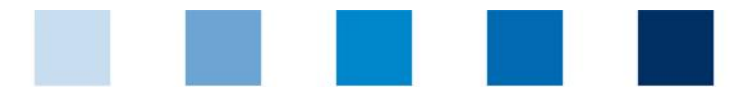

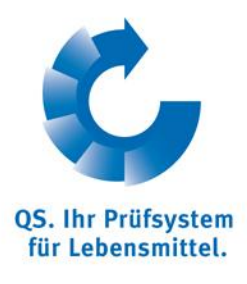

 Vul de bedrijfsdata in. De data moeten overeenkomen met die in de GMP+ bedrijvendatabank. Business volume is alleen relevant voor producenten van mengvoeders en voormengsels. Voor alle andere bedrijven is het voldoende om 1 € in te vullen.

| Startseite            | Datenbank              | Kontakt           | Impressum                 | Support                      | Datenschutzerklä          | rung Deu                 | tsch <> English                             |                                                                                                    |
|-----------------------|------------------------|-------------------|---------------------------|------------------------------|---------------------------|--------------------------|---------------------------------------------|----------------------------------------------------------------------------------------------------|
|                       |                        |                   |                           |                              |                           |                          |                                             | se 1997 - 1997 - 1997 - 1997 - 1997 - 1997 - 1997 - 1997 - 1997 - 1997 - 1997 - 1997 - 1997 - 1997 - 1997 - 19 |
|                       |                        |                   |                           |                              |                           |                          |                                             |                                                                                                    |
|                       |                        |                   |                           |                              |                           |                          |                                             | QS. Ihr Prüfsyste                                                                                              |
|                       |                        |                   |                           |                              |                           |                          |                                             | für Lebensmitte<br>14.03.2012 1                                                                                |
| lose Search: Feed Se  | ector Search: Agricu   | lture/Production  | Search: Retail Sea        | rch: Wholesale, Slaud        | dghtering/Deboning, I     | Livestock Transpo        | rt, Processing Forgot password?             |                                                                                                    |
| new registration: ste | p 2 from 6 - entry con | npany data        |                           |                              |                           |                          |                                             |                                                                                                    |
| ) = Mandatory         | < Back                 |                   | Close                     |                              | Continue with:            | Fill in legal represen   | tative                                      | Next>                                                                                                    |
|                       |                        |                   |                           |                              |                           |                          |                                             |                                                                                                    |
|                       | Name (*)               |                   | Frau M                    | luster                       |                           |                          |                                             |                                                                                                    |
|                       |                        |                   |                           |                              |                           |                          |                                             |                                                                                                    |
|                       | QS-ID                  |                   |                           |                              |                           |                          |                                             |                                                                                                    |
|                       | Street (*)             |                   | Muster                    | strasse 1                    |                           |                          |                                             |                                                                                                    |
|                       | Postal Code (*         | )                 |                           |                              | City (*)                  | Musterstadt              |                                             |                                                                                                    |
|                       | Post-office box        |                   |                           |                              | Country (*)               | Deutschland              |                                             |                                                                                                    |
|                       | Post-office box        | postal code       |                           |                              | Federal state (*)         |                          | North Rhine-Westphalia                      |                                                                                                    |
|                       | Business volun         | ne in euro (*)    | 1.00                      |                              | Purchase tax-ID           |                          |                                             |                                                                                                    |
|                       | URL                    |                   |                           |                              |                           |                          |                                             |                                                                                                    |
|                       |                        |                   |                           |                              |                           |                          |                                             |                                                                                                    |
|                       | Location Plan          |                   |                           |                              |                           |                          |                                             | A                                                                                                    |
|                       |                        |                   |                           |                              |                           |                          |                                             |                                                                                                    |
|                       |                        |                   |                           |                              |                           |                          |                                             |                                                                                                    |
|                       |                        |                   |                           |                              |                           |                          |                                             | -1                                                                                                    |
|                       |                        |                   |                           |                              |                           |                          |                                             |                                                                                                    |
|                       |                        |                   |                           |                              |                           |                          |                                             |                                                                                                    |
|                       |                        |                   |                           |                              |                           |                          |                                             |                                                                                                    |
|                       | Please insert only th  | lose company data | including VAT-ld, that is | s officially registered at y | our country's responsible | e registry office. QS is | s compelled to prove your registration data | In case of lack of accordance                                                                                  |

6. Vul de gegevens bevoegde vertegenwoordiger in: naam, telefoonnummer, e-mailadres (verplicht).

| Startseite             | Datenbank             | Kontakt          | Impressum           | Support        | Datenschutzerklär          | ung                | Deutsch <> English      |             |       |                    |
|------------------------|-----------------------|------------------|---------------------|----------------|----------------------------|--------------------|-------------------------|-------------|-------|--------------------|
|                        |                       |                  |                     |                |                            |                    |                         |             |       | C.                 |
|                        |                       |                  |                     |                |                            |                    |                         |             |       | QS. Ihr Prüfsystem |
|                        |                       |                  |                     |                |                            |                    |                         |             |       | 14.03.2012 14:54   |
| Close Search: Feed Sec | tor Search: Agricult  | ture/Production  | Search: Retail Sear | ch: Wholesale, | Slaudghtering/Deboning, Li | vestock Tran       | sport, Processing Forgo | t password? |       |                    |
| new registration: step | 3 from 6 - entry data | of the legal age | nt                  |                |                            |                    |                         |             |       |                    |
| (*) = Mandatory        | < Back                |                  | Close               |                | Continue with:             | Fill in contact pe | erson                   |             | Next> |                    |
|                        | Title (*)             |                  | Mr.                 | •              | Title                      |                    |                         |             |       |                    |
|                        | First name            |                  |                     |                |                            |                    |                         |             |       |                    |
|                        | Last name (*)         |                  | Musterr             | mann           |                            |                    |                         |             |       |                    |
|                        |                       |                  |                     |                |                            |                    |                         |             |       |                    |
|                        |                       |                  |                     |                |                            |                    |                         |             |       |                    |
|                        |                       |                  | _                   |                | 0-                         |                    |                         |             |       |                    |
|                        | Communication a       | access user      | Tel                 | efon Büro 1    | 102/456790                 | ntact entry        |                         | <b>A</b>    |       |                    |
|                        |                       |                  | Tek                 | efon Büro 2    | 1123/430708                |                    |                         |             |       |                    |
|                        |                       |                  | Moi                 | bil            |                            |                    |                         | -           |       |                    |
|                        |                       |                  | Fay                 | (              |                            |                    |                         | -           |       |                    |
|                        |                       |                  | Em                  | ail r          | mustermann@musterfirma.de  |                    |                         | _           |       |                    |
|                        |                       |                  | Em                  | ail 2          | 6                          |                    |                         | -           |       |                    |
|                        |                       |                  | Em                  | ail 3          |                            |                    |                         | -           |       |                    |
|                        |                       |                  |                     |                |                            |                    |                         | _           |       |                    |
|                        |                       |                  |                     |                |                            |                    |                         | _           |       |                    |
|                        |                       |                  |                     |                |                            |                    |                         | ~           |       |                    |
|                        | Profession            |                  | -                   |                |                            | <b>•</b>           |                         |             |       |                    |
|                        | Language              |                  | English             | 1              |                            |                    |                         |             |       |                    |

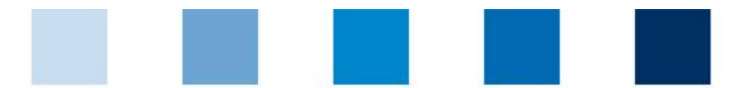

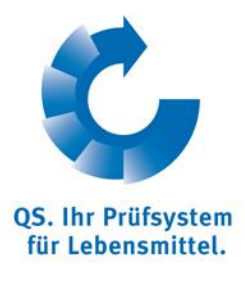

7. Vul de gegevens contactpersoon in (optioneel).

| al Canada Ca         | ates Search Assistant      | e (Deedustie  | al Caasabu Dataiila | ander Miteland                                                       | la Slaudahtarina/Da  | haning timeteels  | Turana di Duana ia    | - 15              | QS.<br>für<br>14. | Ihr Prüfs<br>Lebensm<br>.03.201 |
|----------------------|----------------------------|---------------|---------------------|----------------------------------------------------------------------|----------------------|-------------------|-----------------------|-------------------|-------------------|---------------------------------|
| ew registration: ste | p 4 from 6 - entry data of | f the contact | person (optional)   | search: wholesa                                                      | ne, slaudyntering/De | boning, Livestock | transport, Processing | grorgot password? |                   |                                 |
| = Mandatory          | < Back                     |               | Close               |                                                                      | Continue with:       | Fill in certif    | fication scheme       |                   | Next>             |                                 |
|                      |                            |               |                     |                                                                      |                      |                   |                       |                   |                   |                                 |
|                      | Title (*)                  |               | M                   | · ·                                                                  | Title                |                   |                       |                   |                   |                                 |
|                      | First name                 |               |                     |                                                                      |                      |                   |                       |                   |                   |                                 |
|                      | Last name (*)              |               |                     |                                                                      |                      |                   |                       |                   |                   |                                 |
|                      |                            |               |                     |                                                                      |                      |                   |                       |                   |                   |                                 |
|                      |                            |               |                     |                                                                      |                      |                   |                       |                   |                   |                                 |
|                      |                            |               |                     |                                                                      |                      |                   |                       |                   |                   |                                 |
|                      | Communication acc          | cess user     |                     |                                                                      |                      | Contact ent       | ŋ                     |                   |                   |                                 |
|                      | Communication acc          | cess user     |                     | Telefon Büro 1                                                       |                      | Contact ent       | ry                    |                   |                   |                                 |
|                      | Communication acc          | cess user     |                     | Telefon Büro 1<br>Telefon Büro 2                                     |                      | Contact ent       | ŋ                     | <u>×</u>          |                   |                                 |
|                      | Communication acc          | cess user     |                     | Telefon Büro 1<br>Telefon Büro 2<br>Mobil<br>Fax                     |                      | Contact ent       | ŋ                     |                   |                   |                                 |
|                      | Communication acc          | cess user     |                     | Telefon Büro 1<br>Telefon Büro 2<br>Mobil<br>Fax                     |                      | Contact ent       | ny                    | ×                 |                   |                                 |
|                      | Communication acc          | cess user     |                     | Telefon Büro 1<br>Telefon Büro 2<br>Mobil<br>Fax<br>Email<br>Email 2 |                      | Contact ent       | Ŋ                     |                   |                   |                                 |

# 8. Certificatieschema: selecteer GMP+!

| StartSelle              | Datenbank            | KUIITAKI            | impressum             | Support            | Datenschutzerklärung             | Deutsch << english                     |                       |
|-------------------------|----------------------|---------------------|-----------------------|--------------------|----------------------------------|----------------------------------------|-----------------------|
|                         |                      |                     |                       |                    |                                  |                                        |                       |
|                         |                      |                     |                       |                    |                                  |                                        |                       |
|                         |                      |                     |                       |                    |                                  |                                        | QS. Ihr               |
|                         |                      |                     |                       |                    |                                  |                                        | 14.03                 |
| e Search: Feed Se       | ctor Search: Agricu  | Iture/Production    | Search: Retail Sea    | rch: Wholesale, Si | laudghtering/Deboning, Livestock | Transport, Processing Forgot password  | ?                     |
| ew registration: inte   | rmediate step - sele | ction certification | n scheme              |                    |                                  |                                        |                       |
| < Back                  | Clos                 | se                  |                       | Continue with:     | Fill in location data            |                                        | Next>                 |
|                         |                      |                     |                       |                    |                                  |                                        |                       |
|                         |                      |                     |                       |                    |                                  |                                        |                       |
|                         |                      |                     |                       |                    |                                  |                                        |                       |
| certification scheme    |                      | 05                  |                       |                    | )                                |                                        |                       |
|                         |                      |                     |                       |                    |                                  |                                        |                       |
|                         |                      |                     |                       |                    |                                  |                                        |                       |
| Startseite              | Datenbank            | Kontakt             | Impressum             | Support            | Datenschutzerklärung             | Deutsch <> English                     |                       |
|                         |                      |                     |                       |                    |                                  |                                        | <u></u>               |
|                         |                      |                     |                       |                    |                                  |                                        |                       |
|                         |                      |                     |                       |                    |                                  |                                        |                       |
|                         |                      |                     |                       |                    |                                  |                                        | QS. Ihr F<br>für Lebe |
|                         |                      |                     | e territe             |                    |                                  |                                        | 14.03.                |
| 3 Search: Feed Sec      | tor(Search: Agricult | ture/Production     | search: Retail[Search | cn: wholesale, Sia | audghtering/Deboning, Livestock  | Transport, Processing[Forgot password? |                       |
| wregistration. Inten    | mediate step - selec |                     | schenie > select qm   | system             |                                  |                                        |                       |
|                         |                      |                     |                       |                    |                                  |                                        |                       |
| systems                 |                      |                     |                       |                    |                                  |                                        |                       |
|                         |                      |                     |                       |                    | Name                             |                                        |                       |
|                         |                      |                     |                       |                    |                                  |                                        |                       |
| AIC                     |                      |                     |                       |                    |                                  |                                        |                       |
| AIC<br>AMA<br>GMP+ Int. |                      |                     |                       |                    |                                  |                                        |                       |

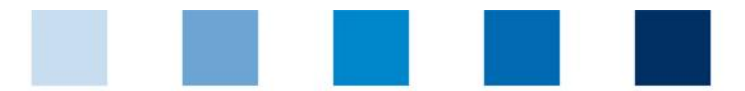

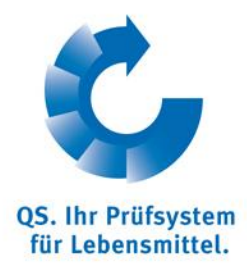

9. Vul het GMP+ registratienummer in.

| Startseite D                 | atenbank Kor            | ıtakt Impressum               | Support D             | atenschutzerklärung            | Deutsch ↔ English                   |       | CS. Uhr Prüfsystem<br>für Lebensmittel.<br>14.03.2012 15:03 |
|------------------------------|-------------------------|-------------------------------|-----------------------|--------------------------------|-------------------------------------|-------|-------------------------------------------------------------|
| Close Search: Feed Sector S  | earch: Agriculture/Pr   | oduction Search: Retail Searc | h: Wholesale, Slaudgh | tering/Deboning, Livestock Tra | nsport, Processing Forgot password? |       |                                                             |
| new registration: intermedia | ate step - selection ce | rtification scheme            |                       |                                |                                     |       |                                                             |
| < Back                       | Close                   |                               | Continue with:        | Fill in location data          |                                     | Next> |                                                             |
|                              |                         |                               |                       |                                |                                     |       |                                                             |
| certification scheme         | G                       | /IP+ Int.                     | <b>a</b>              |                                |                                     |       |                                                             |
| Registration number          | PC                      | IV12345                       |                       |                                |                                     |       |                                                             |

- 10. Vul de locatiegegevens in. Wanneer de locatiegegevens overeenkomen met de bedrijfsgegevens , kunt u deze kopiëren met de aangegeven button.
- 11. Selecteer de certificatiescope, bijv. 78 wegtransport (diervoeder)

| Startseite                     | Datenbank             | Kontakt                  | Impressum               | Support          | Datenschutzerklärung              | Deutsch <> English                    |                                       |
|--------------------------------|-----------------------|--------------------------|-------------------------|------------------|-----------------------------------|---------------------------------------|---------------------------------------|
|                                |                       |                          |                         |                  |                                   |                                       | <b>A</b>                              |
|                                |                       |                          |                         |                  |                                   |                                       |                                       |
|                                |                       |                          |                         |                  |                                   |                                       | QS. Ihr Prüfsystem                    |
|                                |                       |                          |                         |                  |                                   |                                       | für Lebensmittel.<br>14.03.2012 15:08 |
| Close Search: Feed Sector      | Search: Agricul       | ture/Production S        | earch: Retail Search    | : Wholesale, Sla | audghtering/Deboning, Livestock T | ransport, Processing Forgot password? |                                       |
| new registration: step 5 fr    | rom 6 - entry loca    | tion data                |                         |                  |                                   |                                       |                                       |
| < Back                         | Clos                  | e                        |                         | Continue with:   | Fill in contact person of loca    | ation                                 | Next>                                 |
|                                |                       |                          |                         |                  |                                   |                                       |                                       |
|                                |                       | <                        |                         | Location         | data corresponds to company's dat | a                                     |                                       |
|                                |                       |                          |                         |                  |                                   |                                       |                                       |
| Name (*)                       | Fra                   | u Muster                 |                         |                  |                                   |                                       |                                       |
| allocation number for identica | al locations (only re | elevant for registration | n assistant) <b>(*)</b> |                  | 1                                 |                                       |                                       |
| Street (*)                     | Mu                    | sterstrasse 1            |                         |                  |                                   |                                       |                                       |
| Postal Code (*)                | 454                   | 175                      | City (*)                | Musterstadt      |                                   |                                       |                                       |
| Post-office box                |                       |                          | Country (**)            | Deutschland      |                                   |                                       |                                       |
| Post-office box postal code    |                       |                          | Federal state (*)       | North Rhine-W    | /estphalia                        | •                                     |                                       |
| URL                            |                       |                          |                         |                  |                                   |                                       |                                       |
| Location Plan                  |                       |                          |                         |                  |                                   | *                                     |                                       |
|                                |                       |                          |                         |                  |                                   |                                       |                                       |
|                                | _                     |                          |                         |                  |                                   | <b>V</b>                              |                                       |
| Production scope (*)           | (70                   | 8) road transport (fee   | d)                      |                  |                                   | ·                                     |                                       |
| Cerfication body (*)           | ZZ                    | Z-GhiP+ International    |                         |                  |                                   |                                       |                                       |
| certification scheme           | GM                    | P+ Int.                  |                         | Zusatzstoffe     | Premixe                           |                                       |                                       |

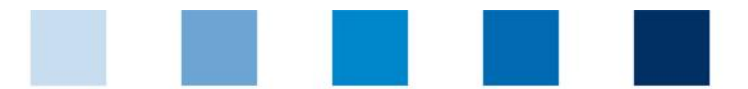

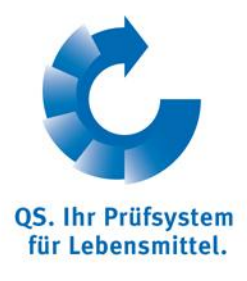

# 12. Vul de gegevens contactpersoon voor deze locatie in (optioneel).

| Startseite              | Datenbank             | Kontakt          | Impressum               | Support         | Datenschutzer         | klärung         | Deutsch <> English                    |                                                             |
|-------------------------|-----------------------|------------------|-------------------------|-----------------|-----------------------|-----------------|---------------------------------------|-------------------------------------------------------------|
|                         |                       |                  |                         |                 |                       |                 |                                       | CS. Int Pulfystem<br>for Lefensantitol.<br>14.03.2012 15:12 |
| Close Search: Feed Sect | tor Search: Agricult  | ture/Production  | Search: Retail Searc    | h: Wholesale, S | Slaudghtering/Debonir | ıg, Livestock T | ransport, Processing Forgot password? |                                                             |
| new registration: step  | 6 from 6 - entry data | contact person o | of the location (option | al)             |                       |                 |                                       |                                                             |
| (*) = Mandatory         | < Back                |                  | Close                   |                 | Continue with:        | Summary         | andort einneben                       | Next>                                                       |
|                         |                       |                  |                         |                 |                       | I Weiteren St   | andort eingeben                       |                                                             |
|                         | Title (*)             |                  | Mr.                     | ▼ Tit           | le                    |                 |                                       |                                                             |
|                         | First name            |                  |                         |                 |                       |                 |                                       |                                                             |
|                         | Last name (**)        |                  |                         |                 |                       |                 |                                       |                                                             |
|                         |                       |                  |                         |                 |                       |                 |                                       |                                                             |
|                         | Communication a       | access user      |                         |                 |                       | Contact entr    | y<br>Jarl                             |                                                             |
|                         |                       |                  | Tele                    | fon Büro 1      |                       |                 |                                       |                                                             |
|                         |                       |                  | Tele                    | In Buro 2       |                       |                 |                                       |                                                             |
|                         |                       |                  | Fax                     |                 |                       |                 |                                       |                                                             |
|                         |                       |                  | Emai                    |                 |                       |                 |                                       |                                                             |
|                         |                       |                  | Emai                    | 2               |                       |                 |                                       |                                                             |
|                         |                       |                  | Ema                     | 13              |                       |                 |                                       |                                                             |
|                         |                       |                  |                         |                 |                       |                 | V                                     |                                                             |
|                         | Language              |                  | Deutsch                 |                 |                       | •               |                                       |                                                             |

# 13. Korte samenvatting en sluiting.

| Startseite Datenba                       | ink Kontal              | kt Impressu            | m Suj         | pport Daten           | schutzerklärung     | Deutsch <> English              |           |       |                                                             |
|------------------------------------------|-------------------------|------------------------|---------------|-----------------------|---------------------|---------------------------------|-----------|-------|-------------------------------------------------------------|
|                                          |                         |                        |               |                       |                     |                                 |           |       | £.                                                          |
|                                          |                         |                        |               |                       |                     |                                 |           |       |                                                             |
|                                          |                         |                        |               |                       |                     |                                 |           |       | QS. Ihr Prüfsystem<br>für Lebensmittel.<br>14.03.2012.15:14 |
| Close Search: Feed Sector Search:        | Agriculture/Produ       | ction Search: Retail   | Search: Who   | olesale, Slaudghterin | g/Deboning, Livesto | ck Transport, Processing Forgot | password? |       | 14.03.2012 13.14                                            |
| new registration: short summary o        | f data                  |                        |               |                       |                     |                                 |           |       |                                                             |
| < Back                                   | Close                   |                        | Cont          | tinue with:           | Save and quit       |                                 |           | Next> |                                                             |
|                                          |                         |                        |               |                       |                     |                                 |           |       |                                                             |
| name of company                          | F                       | rau Muster             |               |                       |                     |                                 |           |       |                                                             |
| QS-ID                                    |                         |                        |               |                       | Stage               | Futtermittelwirtschaft          |           |       |                                                             |
| Street                                   | N                       | lusterstrasse 1        |               |                       |                     |                                 |           |       |                                                             |
| Postal Code                              | 4                       | 15475                  |               | City                  | Musterstadt         |                                 |           |       |                                                             |
| Post-office box                          |                         |                        |               | Country               | Deutschland         |                                 |           |       |                                                             |
| Post-office box postal code              |                         |                        |               | Federal state         | North Rhine-Westph  | alia                            |           |       |                                                             |
| Farm manager                             |                         |                        |               |                       |                     |                                 |           |       |                                                             |
| Title                                    | Ν                       | Ar.                    |               |                       | Title               |                                 |           |       |                                                             |
| First name                               |                         |                        |               |                       | Last name           | Mustermann                      |           |       |                                                             |
| Telephone                                | C                       | 123/456789             |               |                       | Email               | mustermann@musterfirma.de       |           |       |                                                             |
|                                          |                         |                        |               |                       |                     |                                 |           |       |                                                             |
| Name of location                         | Frau Muster             |                        |               |                       |                     |                                 |           |       |                                                             |
| allocation number for identical location | ns (only relevant for r | egistration assistant) |               | 1                     |                     |                                 |           |       |                                                             |
| Production scope                         | (78) road transpo       | rt (feed)              |               |                       |                     |                                 |           |       |                                                             |
| certification scheme                     | GMP+ Int.               |                        |               |                       |                     |                                 |           |       |                                                             |
| Street                                   | Musterstrasse 1         |                        |               |                       |                     |                                 |           |       |                                                             |
| Postal Code                              | 45475                   | City                   | Musterstadt   |                       |                     |                                 |           |       |                                                             |
| Post-office box                          |                         | Country                | Deutschland   |                       |                     |                                 |           |       |                                                             |
| Post-office box postal code              |                         | Federal state          | North Rhine-W | Vestphalia            |                     |                                 |           |       |                                                             |
| Cerfication body                         | ZZZ-GMP+ Interna        | ational                |               |                       |                     |                                 |           |       |                                                             |

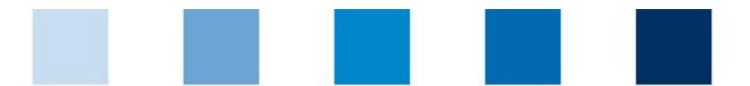

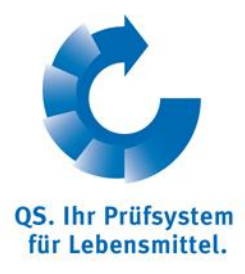

#### 14. Einde registratieproces: belangrijk: QS-ID, locatienummer en login-gegevens.

| Startseite                                                                                                    | Datenbank                                                                                                    | Kontakt                                                                                                    | Impressum                                                                                                    | Support                                                                                                    | Datenschutzerklärung                                                                                                    | Deutsch <> English                                                                                                    |                                                                                               |
|----------------------------------------------------------------------------------------------------|----------------------------------------------------------------------------------------------------|----------------------------------------------------------------------------------------------------|----------------------------------------------------------------------------------------------------|----------------------------------------------------------------------------------------------------|----------------------------------------------------------------------------------------------------|----------------------------------------------------------------------------------------------------|-----------------------------------------------------------------------------------------------|
|                                                                                                    |                                                                                                    |                                                                                                    |                                                                                                    |                                                                                                    |                                                                                                    |                                                                                                    | CS. htt:Pr0fsystem<br>fir Lebensmittel.<br>14.03.2012 15:20                                   |
| Close Search: Feed Sec                                                                                                    | tor Search: Agricultu                                                                                                    | ure/Production S                                                                                                    | earch: Retail Search                                                                                                    | 1: Wholesale, Sla                                                                                                    | udghtering/Deboning, Livestock 1                                                                                                    | Fransport, Processing Forgot password?                                                                                                    |                                                                                               |
| new registration: furth                                                                                                    | er proceeding                                                                                                    |                                                                                                    |                                                                                                    |                                                                                                    |                                                                                                    |                                                                                                    |                                                                                               |
|                                                                                                    | Close                                                                                                    |                                                                                                    |                                                                                                    | Continue with:                                                                                                    |                                                                                                    |                                                                                                    |                                                                                               |
|                                                                                                    |                                                                                                    |                                                                                                    |                                                                                                    |                                                                                                    |                                                                                                    |                                                                                                    |                                                                                               |
|                                                                                                    |                                                                                                    |                                                                                                    |                                                                                                    |                                                                                                    |                                                                                                    |                                                                                                    |                                                                                               |
|                                                                                                    |                                                                                                    |                                                                                                    |                                                                                                    |                                                                                                    |                                                                                                    |                                                                                                    |                                                                                               |
| Zum weiteren Ablauf:<br>Sie erhalten an die E-M<br>Setzen Sie sich bitte mi<br>Für den Fall, dass Sie a<br>Dieser bestätigt in der C<br>Sofern Sie in der Stufe<br>um einen schnftlichen A | all Adresse des gesetzlic<br>der/den von Ihnen ausg<br>uf Grundlage eines ande<br>IS Software-Plattform di<br>Futtermittelwirtschaft die<br>intrag zu stellen. Dies gil<br>dieunen und des Einsche | chen Vertreters eine<br>ewählten Zertifizier<br>ren Zertifizierungs:<br>e Gültigkeit des Zert<br>GS-Anerkennung<br>t analog für die QS- | Bestätigung ihrer Anme<br>ungsstelle/n in Verbindu<br>systems am QS-System<br>iffkates.<br>für Importeure ausländis<br>Anerkennung ausländisi | eldung. In der E-Mail<br>Ing und vereinbaren<br>teilnehmen wollen, s<br>cher Einzelfuttermitt<br>cher Einzelfuttermitt | erhaten Sie zudem ihre QS-Identifikatio<br>I Sie einen Auditermin für den jeweilige<br>setzen Sie sich bitte stattdessen mit der<br>el (Produktionsart importeur Einzelfutter<br>eihersteller. | nsnummer (QS-D) und Standortnummer sowie Ihre<br>n Standort (die Daten der Zertifizierungsstelle finde<br>Träger des Zentifizierungssystems in Verbindung<br>mittel (74)) nutzen wollen setzen Sie sich statidess<br>divense durch der Zeiber des Zener Zeitfizionen | Zugangsdaten zur QS-Software-Platform.<br>en mit QS in Verbindung,<br>                        |
| die Vertragsunterlagen<br>Als Ausnahme hiervon<br>angemeldet sind, über o                                                                                                    | zugeschickt (Systemver<br>werden Unternehmen, d<br>lirekte vertragliche Verei                                                                                                    | trag).<br>ie in der Stufe Futte<br>inbarungen mit der/d                                                                                 | rmittelwirtschaft aussch<br>len von Ihnen ausgewäh                                                                                            | ließlich mit den Prod                                                                                                  | luktionsarten Lagerung und Umschlag (<br>stelle/n eingebunden.                                                                                                    | Euttermittel) (77), Straßentransport (Futtermittel) (76                                                                                                    | 8) bzw. Schienen-, Binnen-, Seeschifftransport (79)                                           |
| Für die Teilnahme am Q<br>Die Systemgebühren w<br>erhalten Sie gemeinsam                                                                                                    | S-System sind Systemge<br>erden mit Abschluss des<br>mit den Vertragsunterla                                                                                                    | ebühren zu entrichte<br>s Systemvertrages,<br>gen oder auf Anfra                                                                        | en. Die Höhe der System<br>sodann jeweils nach Ab<br>ge von der QS-Geschäft                                                                   | gebühren richtet sic<br>blauf eines Jahres d<br>tsstelle.                                                              | ch nach der jeweiligen QS-Stufe und de<br>er Vertragslaufzeit zzgl. der jeweils ge                                                                                                    | m Umsatz, den das Unternehmen im zuletzt abgesc<br>tenden gesetzlichen Mehrwertsteuer fällig. Einen A                                                                                                    | hlossenen Wirtschaftsjahr realisiert hat.<br>uszug aus der jeweils gültigen QS-Gebührenordnur |
| Nach Eingang der unter                                                                                                    | zeichneten Verträge in d                                                                                                    | ler QS-Geschäftsst                                                                                                    | elle erhalten Sie die Liefe                                                                                                    | erberechtigung ins (                                                                                                   | QS-System.                                                                                                    |                                                                                                    |                                                                                               |
| Sollten Sie noch weiten<br>QS Qualität und Sicherf<br>E-Mail: info@q-s.de<br>Telefon: +49 (0)228 350                                                                                       | e Fragen zur Anmeldung<br>leit GmbH<br>168-0                                                                                                    | haben, dann stehe                                                                                                    | n wir Ihnen gerne zur Ve                                                                                                    | erfügung:                                                                                                    |                                                                                                    |                                                                                                    |                                                                                               |
| Mit freundlichen Grüßer<br>Ihr QS-Team                                                                                                    | 1                                                                                                    |                                                                                                    |                                                                                                    |                                                                                                    |                                                                                                    |                                                                                                    |                                                                                               |

#### 15. Bevestiging via e-mail.

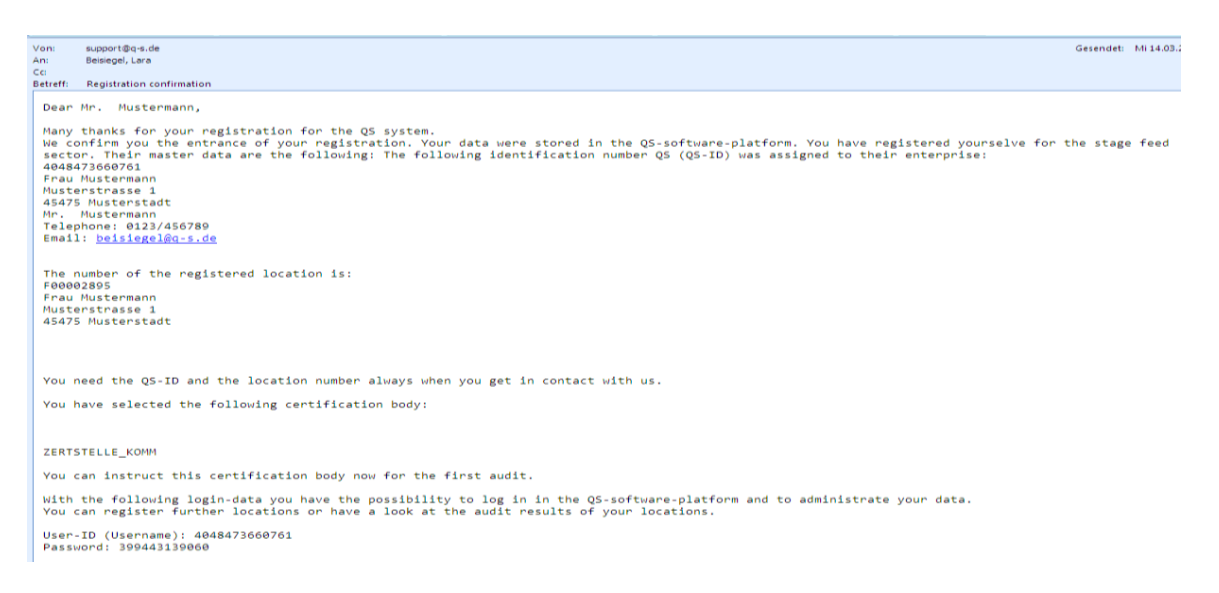